特定健診情報提供(トライアングル)事業

オンラインシステム操作マニュアル

令和5年11月24日

沖縄県国民健康保険団体連合会

保険者支援課 事業係

# 目次

| 1        | オンライン情報提供システムの概要 | 2        |
|----------|------------------|----------|
| 2        | 接続設定             | 3        |
| 3        | ログイン/ログアウト       | 3        |
| 4        | データ検索/入力         | <b>5</b> |
| <b>5</b> | 運用スケジュール概要       | 9        |
|          |                  |          |

| 付録1 エラーコード 10 | 0 |
|---------------|---|
|---------------|---|

- 1 オンライン情報提供システムの概要
  - 1.1 概要

インターネット経由のセキュアな接続により、オンラインで特定健診情報提供 (トライアングル)事業にご参加頂けるシステムです。 対象者情報の閲覧、健診情報の入力を行うことができます。

1.2 画面構成

「メイン画面」で対象者の一覧およびステータスを確認し、「入力/修正画面」 で、検査情報の入力・修正を行います。

◆メイン画面

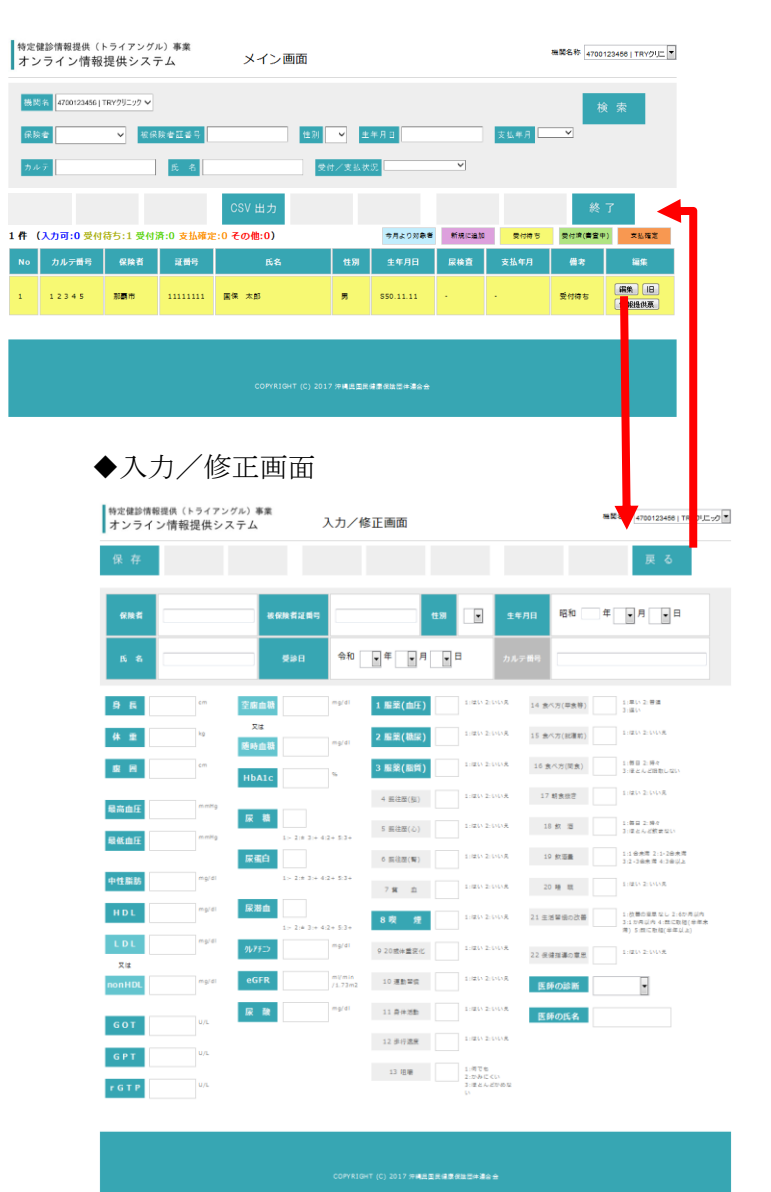

#### 2 接続設定

トライアングル事業への参加・本システムのご利用を申し込まれた医療機関に、接続に 必要なソフトウェア、ユーザ ID、設定手順書 等の資材をご提供致します。手順書に 従って、本システムを利用するパソコンを設定願います。

- 3 ログイン/ログアウト
  - 3.1 ログイン

配布されたユーザ ID、パスワードを入力して「ログイン」ボタンを押下して下さい。「メイン画面」に遷移します。

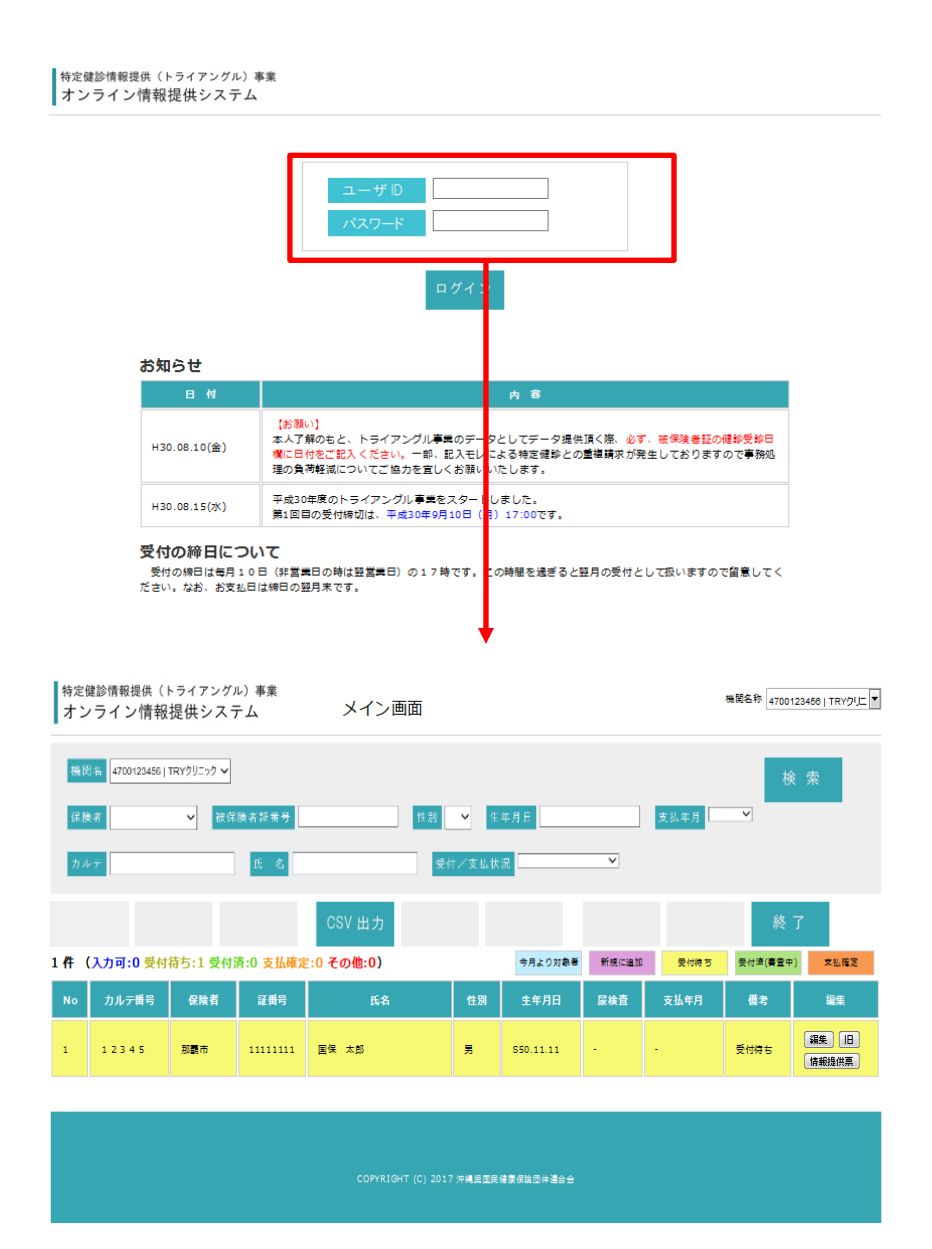

### 3.2 ログアウト

「メイン画面」で「終了」ボタンを押下して下さい。

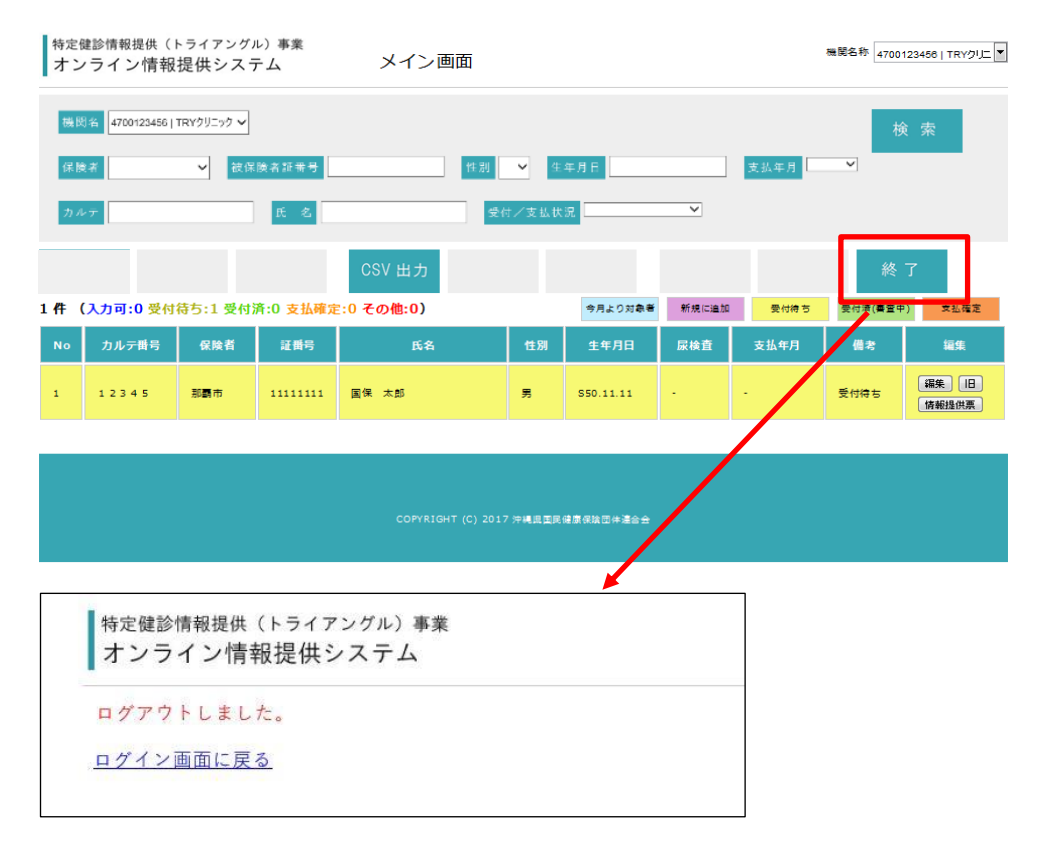

- 4 データ検索/入力
  - 4.1 対象者の表示

「メイン画面」では、最新のレセプト情報、特定健診受診データ等を元に抽出し た対象者の一覧を閲覧することが出来ます。各対象者のステータスで色分け表示 しています。

| <sub>特定候</sub><br>オン | <sup>建診情報提供(ト</sup><br>・ライン情報技 | <sub>ライアングル</sub><br>是供システ | ·) 事業<br>· ム | メイン画面    |       |            |       | æ[     | 機関名称 4700123458   TRYウリニック 💌 |                |  |
|----------------------|--------------------------------|----------------------------|--------------|----------|-------|------------|-------|--------|------------------------------|----------------|--|
| 機関                   | 名 4700123456   TR              | r⁄oJ=vo 🗸                  |              |          |       |            |       |        | 検索                           |                |  |
| 保険者 🖌 🖌 被保険者証番号      |                                |                            | 性別・生年月日      |          |       |            | 支払年月  |        |                              |                |  |
| カル                   | ₹                              |                            | 氏名           | 受付       | /支払状況 |            | ~     |        |                              |                |  |
|                      |                                |                            |              | CSV 出力   |       | 対象         | 良者一   | 覧      | 終了                           | 7              |  |
| 3件(                  | (入力可:1 受付領                     | 持ち:1 受付済                   | :0 支払確定:     | 1 その他:0) |       | 今月より対象者    | 新規に追加 | 受付待ち   | 受付濟(書查中)                     | ) 文払確定         |  |
| No                   | カルテ番号                          | 保険者                        | 証番号          | 氏名       | 性別    | 生年月日       | 尿検査   | 支払年月   | 備考                           | 編集             |  |
| 1                    | 0022973                        | 那覇市                        | 603387       | 沖縄 明子    | ¥     | S28.09.25  | -     | -      | -                            | 編集 旧<br>情報提供票  |  |
| 2                    | 12345                          | 那覇市                        | 11111111     | 国保 太郎    | 男     | S50.11.11  | -     | -      | 受付待ち                         | 編集 IE<br>情報提供票 |  |
| з                    | 0150905                        | 那覇市                        | 422910       | 琉球 憲洋    | 男     | \$44.05.02 | -     | H30.11 | 支払確定                         | 編集 旧 情報提供票     |  |

4.2 対象者の検索

最新のレセプト情報、特定健診受診データ等を元に抽出した対象者の一覧を、氏 名、性別、カルテ番号 等で検索することが可能です。検索条件エリアに条件を 入力して「検索」ボタンを押下して下さい。

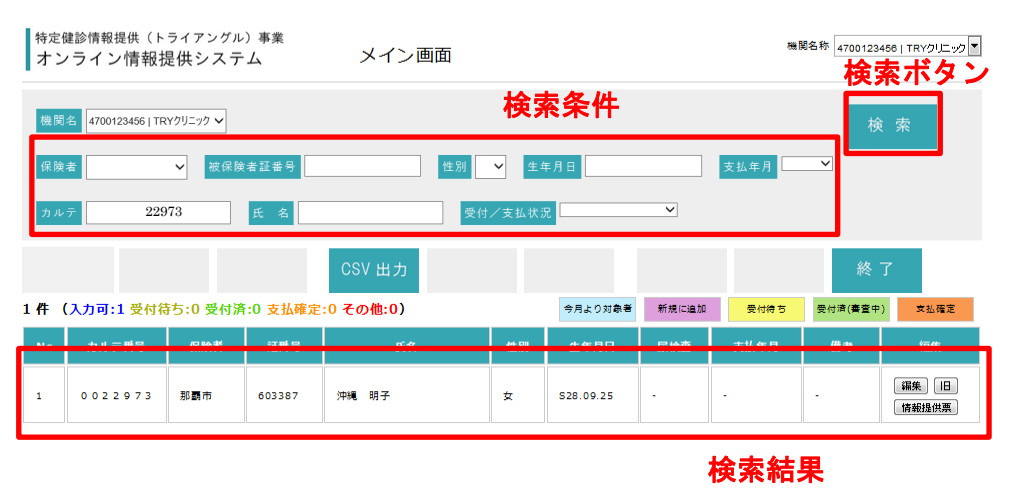

4.3 健診データの入力

「メイン画面」で、健診データを入力する対象者の「編集」ボタンを押下して、 「入力/修正画面」に遷移しデータを入力して下さい。

| ¥関名 4700                                                                                                    | 123456   TR`                                       | Yクリニック 🗸                                                                                                    |                                                                                                    |                                                                                                    |                                                                                                    |                                                                                                    |                                                                                                    |                                                                                                    | 検                                                                                                    | 索                         |
|----------------------------------------------------------------------------------------------------|----------------------------------------------------|----------------------------------------------------------------------------------------------------|----------------------------------------------------------------------------------------------------|----------------------------------------------------------------------------------------------------|----------------------------------------------------------------------------------------------------|----------------------------------------------------------------------------------------------------|----------------------------------------------------------------------------------------------------|----------------------------------------------------------------------------------------------------|----------------------------------------------------------------------------------------------------|---------------------------|
| 《険者                                                                                                    |                                                    | ✔ 被保険                                                                                                    | (者証番号                                                                                                    |                                                                                                    | 別 💙 生年                                                                                                    | ■月日                                                                                                    |                                                                                                    | 支払年月                                                                                                    | ~                                                                                                    |                           |
| ルテ                                                                                                    |                                                    |                                                                                                    | 氏名                                                                                                    |                                                                                                    | 受付/支払状济                                                                                                    | ł                                                                                                    | ~                                                                                                    |                                                                                                    |                                                                                                    |                           |
|                                                                                                    |                                                    |                                                                                                    |                                                                                                    | CSV 出力                                                                                                    |                                                                                                    |                                                                                                    |                                                                                                    |                                                                                                    | 終                                                                                                    | 7                         |
| (入力可:                                                                                                    | 2 受付待                                              | 药:1 受付消                                                                                                    | f:0 支払確定                                                                                                    | :1 その他:0)                                                                                                    |                                                                                                    | 今月より対象者                                                                                                    | 新規に追加                                                                                                    | 受付待ち                                                                                                    | 受付濟(書堂中)                                                                                                    | ) 支払確定                    |
| カル                                                                                                    | テ番号                                                | 保険者                                                                                                    | 証番号                                                                                                    | 氏名                                                                                                    | 性別                                                                                                    | 生年月日                                                                                                    | 尿検査                                                                                                    | 支払年月                                                                                                    | 備考                                                                                                    | 編集                        |
| G_0<br>イリオ:                                                                                                    | 1900<br>€ <del>7</del>                             | 那覇市                                                                                                    | 589897                                                                                                    | 西表 幸治                                                                                                    | 男                                                                                                    | S25.05.04                                                                                                    | 0                                                                                                    | •                                                                                                    | -                                                                                                    | 編集 旧                      |
| 0 0 2                                                                                                    | 2973                                               | 那覇市                                                                                                    | 603387                                                                                                    | 沖繩 明子                                                                                                    | ¢                                                                                                    | S28.09.25                                                                                                    | -                                                                                                    | -                                                                                                    | -                                                                                                    | 編集旧                       |
|                                                                                                    |                                                    |                                                                                                    |                                                                                                    |                                                                                                    |                                                                                                    |                                                                                                    |                                                                                                    |                                                                                                    |                                                                                                    | 情報提供票<br>編集 18            |
| 123                                                                                                    | 4 5                                                | 那覇市                                                                                                    | 11111111                                                                                                    | 国保 太郎                                                                                                    | <b>H</b>                                                                                                    | S50.11.11                                                                                                    |                                                                                                    | •                                                                                                    | 受付待ち                                                                                                    | 情報提供票                     |
| G0 1 5                                                                                                    | 0905                                               | 那爾市                                                                                                    | 422910                                                                                                    | 琉球 喜洋                                                                                                    | =                                                                                                    | S44.05.02                                                                                                    | -                                                                                                    | H30.11                                                                                                    | 支扒確定                                                                                                    | 編集旧                       |
| <sup>定健診情報</sup><br>ンライ<br>柔 存                                                                                                 | <sup>8提供(ト</sup> ン情報                               | <sub>ライアング</sub> ル<br>是供シスラ                                                                                                    | ν)事業<br>ム                                                                                                    | 入力/修正                                                                                                    | 画面                                                                                                    |                                                                                                    |                                                                                                    |                                                                                                    | 関名称 4700123<br>戻                                                                                                    | 458   TRYクリニ<br>る         |
| 定健診情報<br>- ンライ<br>呆存<br>                                                                                                    | 8提供(ト<br>ン情報<br>470013                             | ライアングJ<br>是供シスラ                                                                                                    | レ) 事業<br>テム<br><i>法保険者</i>                                                                                                    | 入力/修正                                                                                                    | 画面                                                                                                    |                                                                                                    | 生在目日                                                                                                    | 昭和 25 年                                                                                                    | 開名称 4700123<br>戻                                                                                                    | 458   TRYクリニ<br>る         |
| 定健診情報<br>ンライ<br>柔存<br>保険者                                                                                                    | <sup>&amp;提供(ト</sup> レン情報<br>470013                | - ライアングバ<br>是供シスラ<br>3                                                                                                    | レ)事業<br>テム                                                                                                    | 入力/修正                                                                                                    | 直面                                                                                                    | P, V                                                                                                    | 生年月日                                                                                                    | 昭和 25 年                                                                                                    | 関名称 4700123<br>戻<br>:<br>05▼月 04                                                                                                    | 456   TRYクリニ<br>る<br>- 日  |
| 定健診情報<br>-ンライ<br>保険者<br>氏 名                                                                                                    | <sup>82提供(ト</sup> レン情報<br>オ70013<br>西表 音           | -<br>ライアングバ<br>是供シスラ<br>3<br>率治                                                                                                    | レ) 事業<br>テム<br>被保険者                                                                                                    | 入力/修正<br>2015年5589897<br>日 令和 01 •                                                                                                    | 画面<br>任第<br>年 07 ▼ 月 04                                                                                                    | , p.v.                                                                                                    | 生年月日<br>カルテ番号                                                                                                    | ■<br>昭和 25 年<br>G_01900                                                                                                    | 関名称 4700123<br>戻<br>「05 ▼ 月 04<br>イリオモテ                                                                                                    | 456   TRY21/⊏<br>る<br>▼ 日 |
| 定<br>健診情報<br>存<br>保険者<br>氏<br>名<br>長                                                                                           | <sup>股提供(ト</sup> ン情報社<br>470013<br>西表 <sup>4</sup> | ライアングJ<br>是供シスう<br>3<br>em                                                                                                    | L) 事業<br>テム<br>液(())<br>液(())<br>()) | 入力/修正<br>2015年589897<br>2日 令和 01 -                                                                                                    | 画面                                                                                                    | ■ <b>R</b> ■<br>■ <b>B</b><br>1:gt/2:000                                                                                                    | 生年月日<br>カルテ番号<br><sup>8</sup> 14 念/                                                                                                    | 展和 25 年<br>G_01900-<br>(万(平会等)                                                                                                    | 離名称 4700123<br>戻<br>「05 ▼ 月 04<br>イリオモテ<br>1.1年い2.5種<br>3.14い                                                                                                    | 466   TRYクリニ<br>る         |
| 定<br>ン<br>存<br>保険者<br>氏<br>名                                                                                                   | 8提供(ト<br>ン情報打<br>470013<br>西表 <sup>:</sup>         | ライアング<br>ライアング<br>是供シスラ<br>3<br>em<br>em                                                                                                    | L) 事業<br>テム<br>                                                                                                    | 入力/修正<br>(2冊号 589897<br>日 令和 01 -<br>「 <sup>mg/d1</sup> 1<br><sub>mg/d1</sub> 2                                                                                                    | 画面<br>(15)<br>年 07 ▼ 月 04<br>服葉(珈圧)<br>服葉(珈尿)                                                                                                    | ■ = =<br>1:500 2:000<br>1:500 2:000                                                                                                    | 生年月日<br>カルデ指号<br><sup>ス</sup> 14 念 <sup>4</sup><br><sup>ス</sup> 15 念 <sup>4</sup>                                                                   | 昭和 25 年<br>G_01900-<br>(万(年余等)<br>(万(年余等)                                                                                                    | 関名称 4700123<br>戻<br>「05」月 04<br>イリオモテ<br>1.2012 第4<br>1.2012 第4                                                                                                    | 450   TRY2UL<br>б         |
| 定<br>- ン<br>存<br>保険者<br>氏<br>名<br>- 、<br>- 、<br>- 、<br>- 、<br>- 、<br>- 、<br>- 、<br>- 、                                         | 8提供(ト<br>ン情報<br>470013<br>西表 =                     | ライアングJ<br>是供シスラ<br>3<br>em<br>kg<br>cm                                                                                                    | L)事業<br>テム<br>被保険者<br>受診<br>空枢血糖<br>又は<br>随時血糖                                                                                                    | 入力/修正<br>23番号 589897<br>589897<br>6日 令和 01 1<br>mg/d1 1<br>mg/d1 2<br>3                                                                                                    | 画面                                                                                                    | ■ ■ = = = = = = = = = = = = = = = = = =                                                                                                    | 生年月日<br>カルテ間号<br><sup>R</sup> 14 家/<br><sup>R</sup> 15 家/<br><sup>R</sup> 16 家                                                                      | 昭和 25 年<br>G_01900-<br>(万(年3年)<br>(万(就庫前)<br>(万(前食)                                                                                                    | 業各称 ▲700123<br>戻<br>「05」 月 04<br>イリオモテ<br>1.12い2.0103<br>1.120.2.0103<br>1.120.2.0103<br>1.120.2.0103                                                                                                    |                           |
| 定<br>健<br>学<br>存<br>保険者<br>氏<br>名                                                                                              | <sub>8</sub> 提供(ト<br>ン情報社<br>470013<br>西表 =        | ライアング<br>是供シスラ<br>3<br>空<br>た<br>m<br>。<br>m<br>。<br>の<br>の<br>の<br>よ<br>の<br>。<br>の<br>の<br>の<br>の<br>の<br>の<br>の<br>の<br>の<br>の<br>の<br>の<br>の | L)事業<br>テム<br>被保険者<br>受解<br>空楽血器<br>又は<br>地路力血器                                                                                                    | 入力/修正<br>2015年589897<br>2016年589897<br>2017年5月<br>2017年5月<br>2017 | 画面<br>任3<br>年 07 ▼ 月 04<br>服薬(40尿)<br>服薬(40尿)<br>服薬(50番)                                                                                                    | Image: Second second second | 生年月日<br>カルテ番号<br><sup>ス</sup> 14 念へ<br><sup>ス</sup> 15 念々<br><sup>ス</sup> 16 念<br><sup>ス</sup> 17                                                   | 昭和 25 年<br>G_01900<br>(万(単素等)<br>(万(就運前)<br>(大(間素)                                                                                                    | 関名称 4700123       戻       05区月04       11年012       11年012       11年012       11年02       11年02       11年02       11年02       11年02       11年02       11年02       11年02       11年02       11年02       11年02       11年02       11年02       11年02       11年02       11年02       11年02       11年02                                                                                                    |                           |
| 定<br>定<br>定<br>、<br>子<br>子<br>子<br>子<br>子<br>子<br>長<br>子<br>長<br>二<br>二<br>二<br>二<br>二<br>二<br>二<br>二<br>二<br>二<br>二<br>二<br>二 | 8提供(ト<br>ン情報社<br>470013<br>西表 音                    | ライアングバ<br>是供シスラ<br>3<br>cm<br>cm<br>cm<br>cm                                                                                                    | L) 事業<br>テム<br>被保険者<br>受護<br>型<br>一<br>受護<br>開時由期<br>二<br>日<br>日<br>日<br>日<br>日<br>日<br>日<br>日<br>日<br>日<br>日<br>日<br>日<br>日<br>日<br>日<br>日<br>日                                                                                                    | 入力ノ修正<br>2日 令和 01 で<br>「「「」」「」」<br>「「」」」<br>「」」」<br>「」」<br>「」」」<br>「」」」<br>「」」」<br>「」」<br>「」」」<br>「」」」<br>「」」<br>「」」」<br>「」」」<br>「」」」<br>「」」」<br>「」」」<br>「」」」<br>「」」」<br>「」」」<br>「」」<br>「」」」<br>「」」<br>「」」<br>「」」<br>「」」<br>「」」<br>「」」<br>「」」<br>「」」<br>「」」<br>「」」<br>「」」<br>「」」<br>「」」<br>「」」<br>「」」<br>「」」<br>「」」<br>「」」<br>「」」<br>「」」<br>「」」<br>「」」<br>「」」<br>「」」<br>「」」<br>「」」<br>「」<br>「                                                                                                    | (曲)面) (日)面) (日) (日) (日) (日) (日) (日) (日) (日) (日) (日) (日) (日) (日) (日) (日) (日) (日) (日) (日) (日) (日) (日) (日) (                                                                                                    | Image: Second second second | <b>生年月日</b><br>カルテ明号<br><sup>ス</sup> 14 家 <sup>ル</sup><br><sup>ス</sup> 15 家 <sup>ル</sup><br><sup>ス</sup> 16 素<br><sup>ス</sup> 17<br><sup>ス</sup> 18 | <ul> <li>昭和 25 年</li> <li>(G_01900)</li> <li>(S7(早去等)</li> <li>(S7(前達希))</li> <li>(S7(前意))</li> <li>(S7(前意))</li> <li>(S7(前 i))</li> <li>(S7(i))</li> <li>(S7(i))</li></ul>                                                                                                    | RAR 4700123       R       05 ▼       1 = 0, 2, 8%       1 = 0, 2, 8%       1 = 0, 2, 8%       1 = 0, 2, 8%       1 = 0, 2, 8%       1 = 0, 2, 8%       1 = 0, 2, 8%       1 = 0, 2, 8%       1 = 0, 2, 8%       1 = 0, 2, 8%       1 = 0, 2, 8%       1 = 0, 2, 8%       1 = 0, 2, 8%                                                                                                    |                           |
| 定<br>ン<br>存<br>保険者<br>氏<br>名<br>長<br>三<br>二<br>高<br>血<br>圧                                                                     | <sub>8</sub> 提供(ト<br>ン情報社<br>470013<br>西表 =        | ライアングJ<br>是供シスラ<br>3<br>em<br>cm<br>cm<br>cm<br>cm<br>cm<br>cm<br>cm                                                                             | L) 事業<br>テム<br>密度血額<br>(現本<br>度) 載<br>に<br>に<br>定<br>載<br>に<br>に<br>に<br>に<br>に<br>に<br>の<br>の<br>の<br>の<br>の<br>の<br>の<br>の<br>の<br>の<br>の<br>の<br>の                                                                                                    | 入力/修正<br>(2) 備号 589897<br>日 令和 01 1<br>「mg/d1 1<br>「mg/d1 2<br>」<br>1 3 3 + 4 3 + 5 3 + 4<br>」 4 3 + 4 3 + 5 3 + 4                                                                                                    | 唐) 面     古     日     田     四     て     て     の     て     の     て     の     の | Image: Second second second | 生年月日<br>カルテ雨弓<br>ネ 14 g/<br>え 15 g/<br>え 16 g<br>え 17<br>え 18<br>ス 19                                                                               | 昭和 25 年<br>G_01900-<br>(万(年史等)<br>(万(就運前)<br>(大万(前金)<br>(京 西<br>(大万(前金))<br>(大万(前金))<br>(大万(前金))<br>(大万(前金))<br>(大万(前金))<br>(大万)<br>(大万(前金))<br>(大万)<br>(大万)<br>(丁)<br>(丁)<br>(丁)<br>(丁)<br>(丁)<br>(丁)<br>(丁)<br>(丁 | 第名称 4700123<br>尺<br>(05) 月 04<br>(1)オモテ<br>(1)オモテ)<br>(1)ボロ・2:時間<br>(1)ボロ・2:時間<br>(1)ボロ・2:時間<br>(1)ボロ・2:時間(1)<br>(1)ボロ・2:時間(1)<br>(1)ボロ・2:5<br>(1)ボロ・2:5<br>(1)ボロ・2:5<br>(1)ボロ・2:5<br>(1)ボロ・2:5<br>(1)ボロ・2:5<br>(1)<br>(1)ボロ・2:5<br>(1)<br>(1)ボロ・2:5<br>(1)<br>(1)ボロ・2:5<br>(1)<br>(1)ボロ・2:5<br>(1)<br>(1)ボロ・2:5<br>(1)<br>(1)<br>(1)<br>(1)<br>(1)<br>(1)<br>(1)<br>(1)<br>(1)<br>(1) |                           |

データ入力後、「保存」 ボタンを押下してデータを保存して下さい。入力内容に問題が無ければ、受付処理が行われます。「メイン画面」で「受付待ち」 状態となっていれば、 医療機関での入力は完了です。

(その後、国保連合会にて審査>支払の手続きに進みます。)

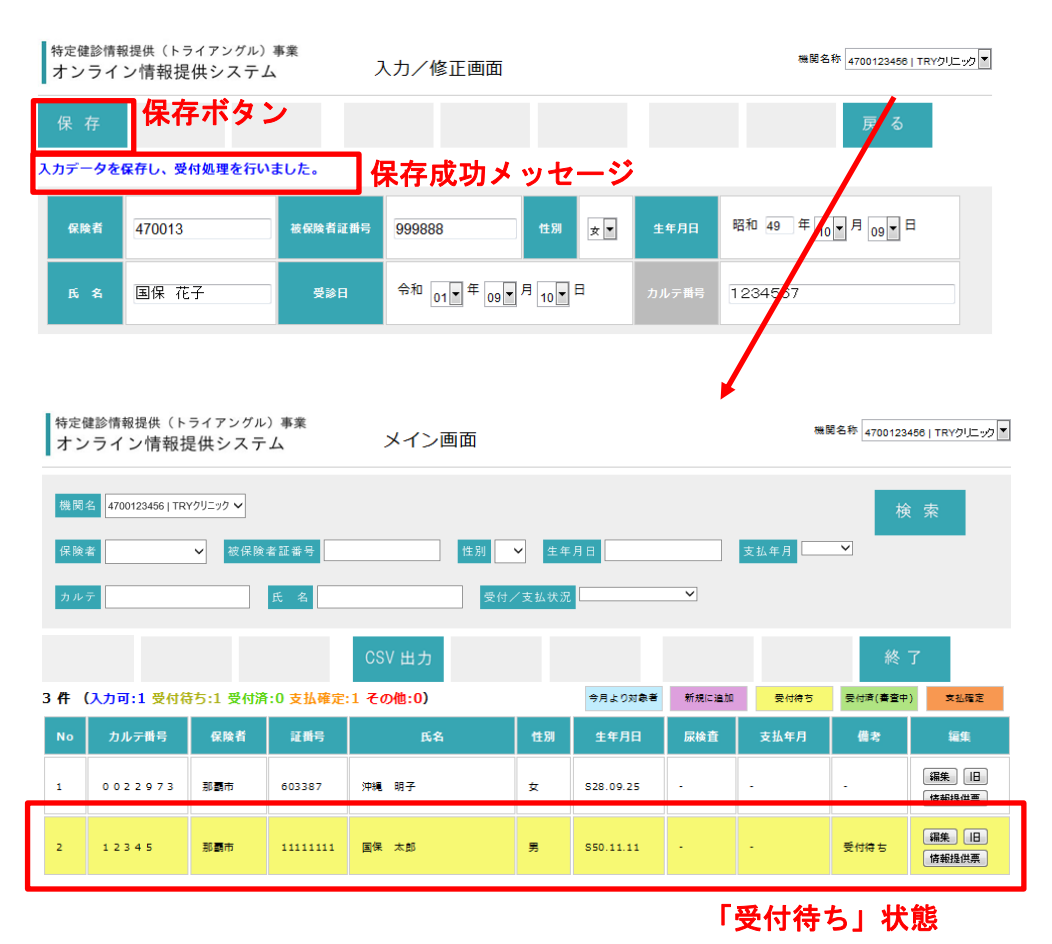

## ◆入力エラー

入力内容に不備がある場合、エラーメッセージが表示されます。メッセージの内 容を参考にしてデータを修正して下さい。なお、エラーが表示された場合もデー タは保存されています。再度「入力/修正画面」を開くと、既に入力したデータ は入力済みの状態となっていますので、再入力する必要はありません。

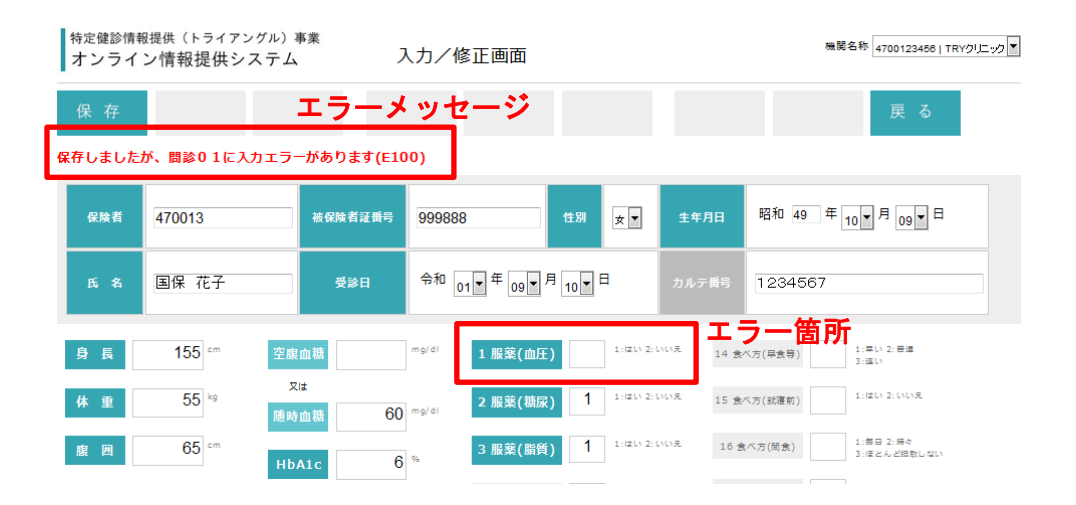

5 運用スケジュール概要

本システムは月次で運用致します。

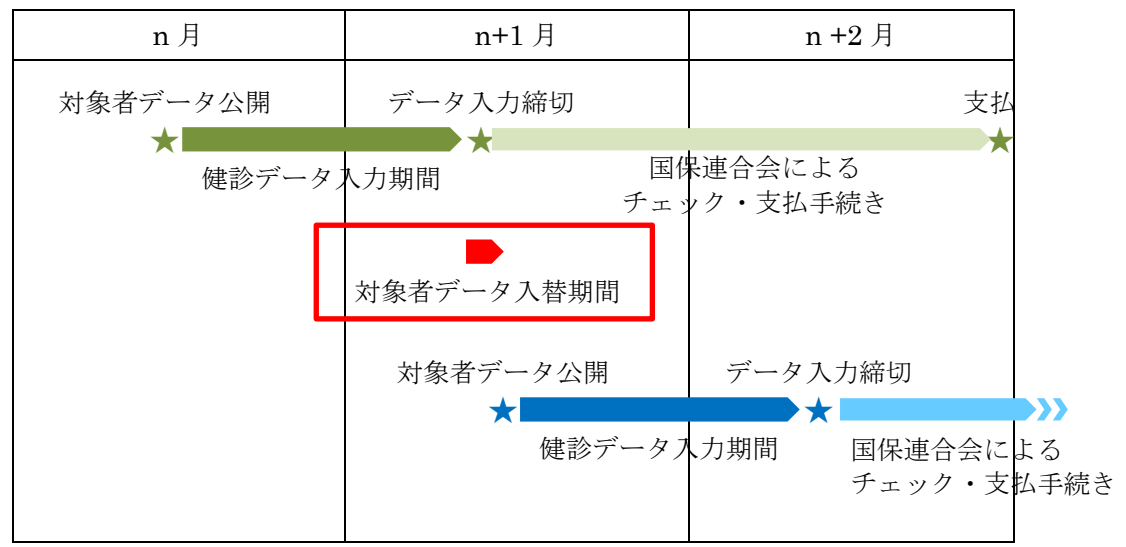

毎月、対象者データの入れ替えを実施します。その期間は、健診データの入力が 出来ません。

```
特定健診情報提供(トライアングル)事業
オンライン情報提供システム
```

平成30年度6回目(H31/01/16~H31/02/08)の受付を終了いたしました。 データ提供有難うございました。

現在、第7回目(H31/2/14~H31/3/8)に向けデータを準備中です。 しばらくお待ちください。

## 付録1 エラーコード

データ入力/修正画面における主なエラーメッセージは以下の通りです。メッセージの内 容に応じて再入力してください。

| エラーコード | 備考                                 |
|--------|------------------------------------|
| E100   | 未入力です。データを入力してください。                |
| E110   | 数字以外が入力されています。数値を入力してください。         |
| E120   | 値が上限または下限を超えています。範囲内のデータを入力してください。 |
| E130   | 小数点以下の桁数が不正です。範囲内の桁数で入力してください。     |
| E140   | 文字数が多すぎます。範囲内の文字数で入力してください。        |
| E300   | 実在しない日付です。実在する日付を入力してください。         |
| E310   | 生年月日が不正です。40歳から74歳の範囲が対象です。        |
| E320   | 受診日が不正です。今年度の受診が対象です。              |